### **PROYEK AKHIR**

### IMPLEMENTASI DAN KONFIGURASI SISTEM OPERASI MIKROTIK SEBAGAI PC ROUTER PADA JARINGAN LAN

Diajukan Sebagai Salah Satu Syarat Untuk Menyelesaikan Program Diploma 3 Teknik Elektronika

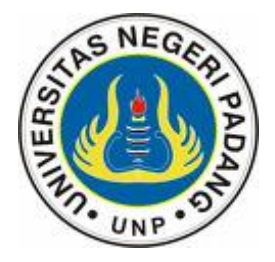

Oleh :

### RIKO FASTABIKUL RAHMAN 76310/2006

| Konsentrasi   | : | Teknik Sistem Komputer |
|---------------|---|------------------------|
| Program Studi | : | D3 Teknik Elektronika  |
| Jurusan       | : | Teknik Elektronika     |

# FAKULTAS TEKNIK UNIVERSITAS NEGERI PADANG 2011

### HALAMAN PERSETUJUAN

Judul : IMPLEMENTASI DAN KONFIGURASI SISTEM OPERASI MIKROTIK SEBAGAI PC ROUTER PADA JARINGAN LAN

Nama: RIKO FASTABIKUL RAHMANNIM/BP: 76310/2006Program Studi: Teknik Elektronika (Diploma 3)Jurusan: Teknik ElektronikaFakultas: Teknik Universitas Negeri Padang

Padang, Juli 2011

Disetujui Oleh: Pembimbing

<u>Muhammad Adri, S.Pd, M.T</u> NIP. 19750514 200003 1 001

Mengetahui, Ketua Jurusan Teknik Elektronika Fakultas Teknik UNP

<u>Drs. Efrizon, M.T</u> NIP. 19650409 199001 1 001

### HALAMAN PENGESAHAN

# HALAMAN PENGESAHAN LULUS UJIAN PROYEK AKHIR

# Dinyatakan Lulus Setelah Dipertahankan Di Depan Tim Penguji Proyek Akhir Jurusan Teknik Elektronika Fakultas Teknik Universitas Negeri Padang

KONFIGURASI Judul : IMPLEMENTASI DAN SISTEM **OPERASI MIKROTIK SEBAGAI PC ROUTER PADA** JARINGAN LAN

| Nama          | : RIKO FASTABIKUL RAHMAN           |
|---------------|------------------------------------|
| NIM/BP        | : 76310/2006                       |
| Program Studi | : Teknik Elektronika (Diploma 3)   |
| Jurusan       | : Teknik Elektronika               |
| Fakultas      | : Teknik Universitas Negeri Padang |

Padang, Juli 2011

#### Tim Penguji :

2.

3.

Ketua : Muhammad Adri S.Pd, M.T

Anggota : Drs. Legiman Slamet, M.T

: Drs. Almasri, M.T Anggota

iii

#### ABSTRAK

### Riko Fastabikul Rahman (2006/76310), Implementasi Dan Konfigurasi Sistem Operasi Mikrotik Sebagai PC Router Pada Jaringan LAN

Kebutuhan akan koneksi internet pada saat sekarang ini tidak diragukan lagi. Dengan meningkatnya kebutuhan koneksi internet, maka dibutuhkan mekanisme pengatur lalu lintas data dalam jaringan. Mekanisme pengatur lalu lintas data dilakukan oleh sebuah Router. Router akan berperan sebagai Gateway Server. Sehingga setiap komputer yang ada dalam jaringan dapat saling berkomunikasi serta dapat mengakses jaringan internet secara bersamaan.

Topologi yang digunakan dalam jaringan yang dibangun adalah topologi star. Yang dihubungkan dengan kabel UTP sebagai media transmisi, kabel UTP dihubungkan ke Switch/Hub sebagai terminal sentral.

Sistem operasi yang digunakan pada PC router adalah Mikrotik RouterOS<sup>TM</sup> versi 2.9.27. Mikrotik RouterOS<sup>TM</sup> merupakan sistem operasi yang dirancang khusus untuk jaringan dengan fitur yang lengkap diantaranya Proses Routing, Manajemen *Bandwidth*, Penguncian situs dan lain sebagainya. Mikrotik RouterOS<sup>TM</sup> menawarkan solusi murah untuk membangun sebuah router, karena tidak memerlukan *resource* yang cukup besar.

Manajemen *Bandwidth* dalam jaringan LAN yang terkoneksi ke jaringan internet sangat di perlukan karena *bandwidth* yang ada dalam jaringan akan dibagi sama besar setiap *client*. sehingga *client* tidak ada lagi yang kekurangan *bandwidth* walaupun ada *client* lain yang melakukan *download*.

Penguncian akses situs tertentu pada komputer *client* sangat perlu dilakukan. Karena pada saat sekarang ini bukan hanya orang dewasa saja yang dapat mengakses internet bahkan anak-anak pun telah bisa mengaksesnya.

## Key word: Jaringan Internet, LAN, Router, Mikrotik RouterOS<sup>TM</sup>, Koneksi, Bandwidth, Download

#### KATA PENGATAR

# بيتم التجين التجين

Alhamdulillah puji syukur diucapkan pada Allah SWT atas rahmat dan karunia-Nya, sehingga Penulis dapat melaksanakan Ujian Proyek Akhir dan penyelesaian laporan. Shalawat beserta salam untuk Nabi Muhammad SAW yang telah membawa umat manusia dari kejahiliyahan kepada peradapan manusia yang berilmu pengetahuan dan berakhlak mulia.

Proyek akhir yang berjudul "Implementasi dan konfigurasi Sistem operasi mikrotik sebagai PC router pada jaringan LAN". Tujuan pembuatan Proyek Akhir ini adalah untuk memenuhi salah satu syarat memperoleh gelar Ahli Madia (D3) pada Program Studi Teknik Elektronika Fakultas Teknik Univesitas Negeri Padang.

Dalam penyelesaian proyek akhir ini, banyak sekali pihak-pihak yang telah membantu Penulis baik berupa sumbangan ide pikiran, dorongan serta motivasi yang sangat berarti kepada Penulis. Untuk itu dengan tidak mengurangi rasa hormat Penulis menyampaikan ucapan terima kasih yang setulus-tulusnya kepada :

- Bapak Drs. Genefri, M.Pd selaku Dekan Fakultas Teknik Universitas Negeri Padang.
- Bapak Drs. Efrizon, M.T selaku Ketua Jurusan Teknik Elektronika Fakultas Teknik Universitas Negeri Padang.
- 3. Bapak Drs. Almasri, M.T selaku ketua Program Studi serta dosen penguji yang telah memberikan saran dan masukkan dalam penulisan proyek akhir ini.
- Bapak Drs. Legiman Slamet, M.T selaku dosen penguji yang telah memberikan saran dan masukkan dalam penulisan proyek akhir ini.

v

- 5. Bapak Muhammad Adri, S.Pd, M.T selaku Pembimbing dalam penyelesaian proyek akhir yang telah banyak memberikan bimbingan, arahan dan motivasi kepada Penulis.
- Bapak dan Ibu Seluruh Dosen, Teknisi dan Staf Jurusan Teknik Elektronika Fakultas Teknik Universitas Negeri Padang yang telah membimbing penulis selama perkuliahan.
- 7. Teristimewa buat kedua orang tuaku, Ayahanda Darman dan Ibunda Nurbaini dan serta kakakku Budi Kurniawan, Yetti Oktanovita, Iza Tiawarman dan adikku Yanti Kumala Dewi yang berjuang melalui doa dan bekerja keras demi kesuksesan penulis dalam menyelesaikan Proyek Akhir dan studi ini.
- Rekan–rekan Mahasiswa Jurusan Elektronika Fakultas Teknik UNP terima kasih untuk semua bantuan dan motivasinya.
- 9. Keluarga Besar Shiddiq Komputer terima kasih atas fasilitas dalam penyelesaian Proyek Akhir dan studi ini.

Semoga segala motivasi dan dorongan, bantuan serta bimbingan yang diberikan menjadi ladang amal dan mendapat balasan yang setimpal dari Allah SWT.

Pembuatan laporan proyek akhir ini tidak lepas dari kekurangan, oleh sebab itu sudilah kiranya pembaca memberikan kritik dan saran yang membangun untuk perbaikan dimasa yang akan datang. Semoga Proyek Akhir ini dapat bermanfaat bagi kita semua terutama bagi Penulis sendiri.

Padang, Juli 2011

#### Penulis

### DAFTAR ISI

### Halaman

| HALAMAN JUDUL       | i    |
|---------------------|------|
| HALAMAN PERSETUJUAN | ii   |
| HALAMAN PENGESAHAN  | iii  |
| ABSTRAK             | iv   |
| KATA PENGANTAR      | v    |
| DAFTAR ISI          | vii  |
| DAFTAR GAMBAR       | xi   |
| DAFTAR TABEL        | xiii |

### BAB I PENDAHULUAN

| A | A. Latar Belakang       | 1 |
|---|-------------------------|---|
| E | 3. Identifikasi Masalah | 2 |
| C | C. Batasan Masalah      | 3 |
| Γ | D. Rumusan Masalah      | 3 |
| E | E. Tujuan               | 4 |
| F | F. Manfaat              | 4 |

### **BAB II LANDASAN TEORI**

| A. | Konsep Routing | 5 |
|----|----------------|---|
|----|----------------|---|

| B. | Router                                                     | 6  |
|----|------------------------------------------------------------|----|
| C. | Gateway Server                                             | 7  |
| D. | Sistem Operasi                                             | 9  |
| E. | Pengenalan Dasar Jaringan Komputer                         | 13 |
|    | 1. Berdasarkan peranan dan hubungan tiap komputer dalam    |    |
|    | memproses data                                             | 13 |
|    | 2. Berdasarkan Media Transmisi Data                        | 14 |
|    | 3. Topologi Phisik                                         | 15 |
|    | 4. Perangkat jaringan                                      | 17 |
|    | 5. Transmision Control Protocol/Internet Protocol (TCP/IP) | 21 |
|    | 6. Internet Protocol                                       | 29 |
| F. | Sistem Operasi Mikrotik                                    | 35 |
|    | 1. Pengertian Sistem Operasi Mikrotik                      | 35 |
|    | 2. Jenis-jenis Mikrotik                                    | 36 |
|    | 3. Metoda Konfigurasi Mikrotik                             | 37 |
|    | 4. Paket-paket yang disediakan oleh Mikrotik               | 37 |

# BAB III METODALOGI PERANCANGAN LAN

| A. | Kondisi Jaringan LAN sebelum menggunakan Router | 42 |
|----|-------------------------------------------------|----|
| B. | Rancangan Topologi Jaringan yang akan dibangun  | 43 |
| C. | Perangkat yang digunakan pada Jaringan LAN      | 45 |
| D. | Tahapan dalam perancangan Gateway Server        | 46 |

| 1. Menentukan Topologi Jaringan                            | 46 |
|------------------------------------------------------------|----|
| 2. Spesifikasi Hardware dan Software yang digunakan        | 46 |
| 3. Instalasi Mikrotik RouterOS <sup>TM</sup>               | 47 |
| 4. Konfigurasi Jaringan                                    | 48 |
| 5. Pengujian Koneksi Jaringan                              | 48 |
| 6. Kemungkinan permasalahan yang terjadi dalam perancangan |    |
| Jaringan LAN                                               | 49 |
| 7. Solusi Penyelesaian Permasalahan                        | 49 |

# **BAB IV** IMPLEMENTASI DAN PENGUJIAN

| A. | Instalasi Mikrotik RouterOS <sup>™</sup> Versi 2.9.27 | 51 |
|----|-------------------------------------------------------|----|
| B. | Konfigurasi Ethernet                                  | 55 |
|    | 1. Login Admin Mikrotik RouterOS TM                   | 55 |
|    | 2. Mengganti Nama Login Admin                         | 56 |
|    | 3. Mengganti Nama Interface                           | 56 |
|    | 4. Memasukan IP address Gateway Server                | 58 |
|    | 5. Memasukkan IP Address Gateway                      | 59 |
| C. | Konfigurasi Mikrotik sebagai Gateway Server           | 59 |
|    | 1. Memasukkan Alamat DNS Server                       | 59 |
|    | 2. Membuat NAT                                        | 60 |
|    | 3. Mengaktifkan Web-Proxy                             | 61 |
|    | 4. Membuat Firewall Nat                               | 62 |

|    | 5. Manajemen Bandwidth                                   | 63 |
|----|----------------------------------------------------------|----|
|    | 6. Download Winbox                                       | 67 |
|    | 7. Mengunci akses suatu situs                            | 67 |
|    | 8. Graphing pada Mikrotik RouterOS <sup>TM</sup>         | 69 |
|    | 9. Konfigurasi Pada Komputer Client                      | 72 |
| D. | Pengujian Koneksi Jaringan                               | 75 |
|    | 1. Client dengan Gateway server                          | 75 |
|    | 2. Client dengan DNS Server                              | 76 |
|    | 3. Melihat penggunaan <i>bandwidth client</i>            | 77 |
|    | 4. Pengujian akses situs yang telah dikunci              | 78 |
|    | 5. Menampilkan aktifitas Mikrotik RouterOS <sup>TM</sup> | 79 |

# BAB V PENUTUP

| A. | Kesimpulan | 82 |
|----|------------|----|
| B. | Saran      | 82 |

## DAFTAR PUSTAKA

### DAFTAR GAMBAR

### Halaman

| Gambar | 1.  | Arsitektur TCP/IP                                            | 23 |
|--------|-----|--------------------------------------------------------------|----|
| Gambar | 2.  | Proses Ekapsulasi data                                       | 27 |
| Gambar | 3.  | Format IP Address                                            | 31 |
| Gambar | 4.  | Rancangan Topologi                                           | 43 |
| Gambar | 5.  | Setting-an Boot pada CD-ROOM                                 | 51 |
| Gambar | 6.  | Tampilan Instalasi MikroTik RouterOS <sup>™</sup>            | 52 |
| Gambar | 7.  | Memilih paket-paket pada MikroTik RouterOS <sup>TM</sup>     | 53 |
| Gambar | 8.  | Proses Instalasi MikroTik RouterOS <sup>TM</sup>             | 53 |
| Gambar | 9.  | Proses partisi dan format Hard Disk                          | 54 |
| Gambar | 10. | Proses instalasi paket-paket MikroTik RouterOS <sup>TM</sup> | 54 |
| Gambar | 11. | Login Admin MikroTik RouterOS <sup>TM</sup>                  | 55 |
| Gambar | 12. | Tampilan setelah Login Admin MikroTik RouterOS <sup>TM</sup> | 55 |
| Gambar | 13. | Merubah Hostname MikroTik RouterOS <sup>TM</sup>             | 56 |
| Gambar | 14. | Informasi ethernet yang terdeteksi                           | 57 |
| Gambar | 15. | Informasi nama interface yang sudah diganti                  | 57 |
| Gambar | 16. | Informasi IP Address yang sudah dimasukan                    | 58 |
| Gambar | 17. | Informasi Gateway                                            | 59 |
| Gambar | 18. | Informasi DNS Server                                         | 60 |
| Gambar | 19. | Tampilan Web-Proxy                                           | 62 |
| Gambar | 20. | Tampilan konfigurasi Firewall Nat                            | 63 |

| Gambar 21. | Konfigurasi <i>limit bandwidth</i>                       | 66 |
|------------|----------------------------------------------------------|----|
| Gambar 22. | <i>Home page</i> MikroTik RouterOS <sup>тм</sup>         | 67 |
| Gambar 23. | Menu pilihan pada Winbox                                 | 68 |
| Gambar 24. | Halaman Utama Web Proxy                                  | 68 |
| Gambar 25. | Halaman Web Proxy Rule                                   | 68 |
| Gambar 26. | Daftar nama-nama situs yang dikunci                      | 69 |
| Gambar 27. | Menu pilihan pada Winbox                                 | 70 |
| Gambar 28. | Tampilan Menu Graphing                                   | 70 |
| Gambar 29. | Tampilan New Resource Graphing Rule                      | 71 |
| Gambar 30. | Tampilan New Resource Interface Rule                     | 71 |
| Gambar 31. | Langkah awal Setting-an IP Address komputer client       | 72 |
| Gambar 32. | Tampilan Network Connection                              | 73 |
| Gambar 33. | Local Area Connection Properties                         | 73 |
| Gambar 34. | Internet Protocol (TCP/IP) Properties                    | 74 |
| Gambar 35. | Pengisiaan IP Address dan DNS Server                     | 72 |
| Gambar 36. | Perintah ping IP Address MikroTik RouterOS <sup>TM</sup> | 76 |
| Gambar 37. | Informasi koneksi pada MikroTik RouterOS <sup>TM</sup>   | 76 |
| Gambar 38. | Perintah Ping IP Address DNS Server                      | 77 |
| Gambar 39. | Informasi koneksi pada DNS Server                        | 77 |
| Gambar 40. | Informasi Penggunaan bandwidth                           | 78 |
| Gambar 41. | Tampilan akses situs yang dikunci                        | 79 |
| Gambar 42. | Tampilan Menu Graphing                                   | 80 |
| Gambar 43. | Tampilan proses pada interface global                    | 80 |

### DAFTAR TABEL

### Halaman

| Tabel 1. | Urutan Kabel UTP Straight | 20 |
|----------|---------------------------|----|
| Tabel 2. | Urutan Kabel UTP Cross    | 20 |
| Tabel 3. | Format IP Address kelas A | 32 |
| Tabel 4. | Format IP Address kelas B | 33 |
| Tabel 5. | Format IP Address kelas C | 33 |
| Tabel 6. | Format IP Address kelas D | 34 |
| Tabel 7. | Format IP Address kelas E | 34 |
| Tabel 8. | IP Address client         | 75 |

#### BAB I

### PENDAHULUAN

#### A. Latar Belakang

Internet merupakan sebuah *network of network* yang terhubung ke seluruh dunia dengan menggunakan protokol TCP/IP (*Transmision Control Protokol/Internet Protokol*) untuk berkomunikasi. Internet awalnya digunakan untuk penelitian yang di biayai oleh pemerintahan Amerika Serikat sepanjang dekade 1980, kemudian berkembang secara merata dengan pesatnya keseluruh dunia. Internet tumbuh menjadi fenomenal dengan penambahan jumlah koneksi lebih cepat dari jaringan yang pernah diciptakan seperti jaringan telepon.

Kebutuhan koneksi internet pada saat ini sudah tidak diragukan lagi. Mulai dari bertukar informasi, penjualan dan bahkan belanja pun juga dapat dilakukan di internet. Dengan semakin meningkatnya kebutuhan akan koneksi internet dan jaringan internal menuntut adanya sebuah mekanisme yang mengatur arus lalu lintas data dalam jaringan.

Mekanisme pengaturan lalu lintas data dalam jaringan dilakukan oleh sebuah *router*, *router* melakukan proses *routing*, manajemen *bandwidth* dan lain sebagainya.

Permasalahan yang muncul adalah umumnya Router Physical (Hardware) seperti Cisco dan Planet, memiliki harga yang cukup mahal.

Sehingga dalam implementasi mekanisme tersebut pada jaringan LAN dibutuhkan biaya yang besar.

Untuk mengatasi permasalan tersebut maka digunakan *Router Logic* (*Software*) seperti Mikrotik RouterOS<sup>™</sup> dan Linux OS, yang dirancang khusus untuk *networking*, dan memiliki harga yang jauh lebih murah dibandingkan dengan Cisco dan Planet.

Mikrotik RouterOS<sup>™</sup> merupakan sistem operasi berlisensi yang di peruntukkan bagi server dengan dukungan fitur-fitur yang cukup baik jika di implementasikan pada sebuah mesin server dan memiliki harga murah serta dapat diimplementasikan di sebuah PC (*Personal Computer*) dengan spesifikasi yang rendah, yang memiliki kehandalan sebanding dengan sistem operasi lainnya seperti Cisco atau lain sebagainya.

Berdasarkan permasalahan yang ada, maka untuk mengatasi pemasalahan adalah dengan melakukan mekanisme pengaturan lalu lintas data menggunakan *PC Router* dan menjadi bahan untuk penulisan Proyek Ahkir dengan judul "**Implementasi Sistem Operasi Mikrotik sebagai PC Router pada Jaringan LAN**"

#### B. Identifikasi Masalah

Berdasarkan latar belakang di atas maka dapat diidentifikasikan masalah yang ada sebagai berikut:

 Belum ada mekanisme pengatur lalu lintas data dalam jaringan LAN dan koneksi jaringan internet.

- 2. *Router Physical (Hardware)* seperti Cisco dan Planet, memiliki harga yang mahal.
- 3. Belum optimalnya penggunaan *bandwidth* pada jaringan internet.

#### C. Batasan Masalah

Agar penulisan tidak menyimpang dari tujuan yang diharapkan, maka perlu kiranya diberi batasan-batasan. Batasan ini diberi supaya jangkauan pemecahan masalah tidak menyimpang dari pokok-pokok permasalahan yang akan dibahas. Batasan dalam pembahasan masalah ini yaitu :

- Perancangan dan implementasi jaringan LAN menggunakan Mikrotik RouterOS<sup>™</sup> versi 2.9.27 yang berfungsi sebagai *Gateway Server*.
- 2. Membangun sebuah *Bandwith management machine* untuk melakukan optimalisasi terhadap penggunaan *bandwidth* pada jaringan internet.

#### D. Rumusan Masalah

Berdasarkan tinjauan yang telah dilakukan serta uraian yang tertera diatas, dengan melihat dan memperhatikan sistem yang sedang berjalan maka perumusan malasah dalam Proyek Akhir ini yaitu : " Bagaimana Bentuk Konfigurasi dan Implementasi Jaringan LAN menggunakan Mikrotik RouterOS<sup>™</sup> versi 2.9.27 Sebagai Gateway?"

### E. Tujuan

Adapun tujuan yang ingin dicapai dalam pembuatan dan perancangan Proyek Akhir ini yaitu :

- Dapat memahami langkah-langkah dalam perancangan dan mengimplementasikan jaringan LAN menggunakan Mikrotik RouterOS<sup>™</sup> versi 2.9.27 sebagai *Gateway Server*.
- 2. Membangun sebuah *Bandwidth management machine* untuk melakukan optimalisasi terhadap penggunaan *bandwidth* pada jaringan internet.

### F. Manfaat

Manfaat yang dapat diperoleh dari perancangan dan implementasi jaringan *Gateway Server* menggunakan Mikrotik RouterOS<sup>™</sup> versi 2.9.27 yaitu:

- 1. Penggunaan Mikrotik RouterOS<sup>™</sup> sebagai *Gateway Server* sebagai sarana pengatur lalu lintas data pada jaringan LAN.
- 2. Mengoptimalkan penggunaan *bandwidth* pada jaringan internet.